## <u>Matkalaskut</u>

- Mobiili-käyttöä varten, lataa Netvisor-sovellus puhelimeesi Google Playsta tai App Storesta
- Ensimmäisellä kerralla ohjelma pyytää vahvan tunnistautumisen pankkitunnuksilla tai mobiilivarmenteella → seuraavalla kerralla voit kirjautua sormenjäljellä tai pin-koodilla

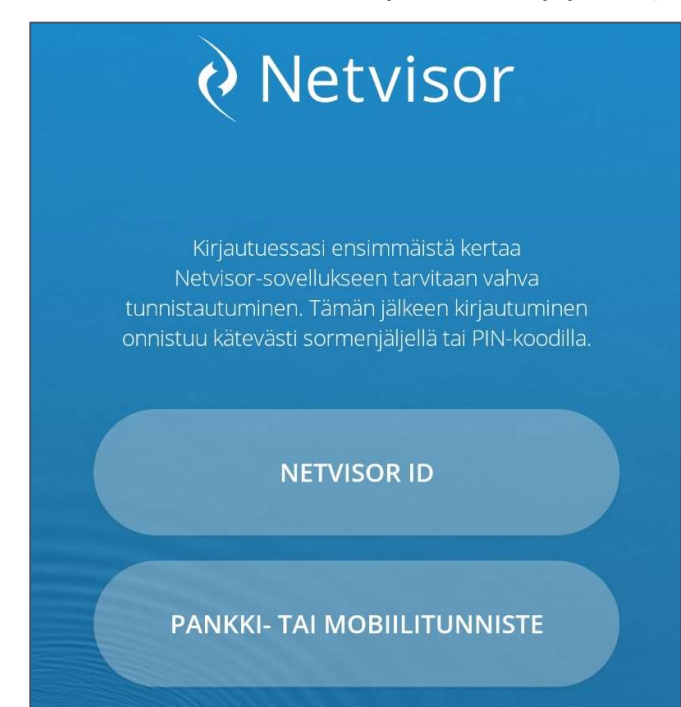

## Matkalaskun luominen

- 1. Kirjaudu Netvisor-mobiilisovellukseen
- 2. Klikkaa valikko auki vasemmasta yläreunasta

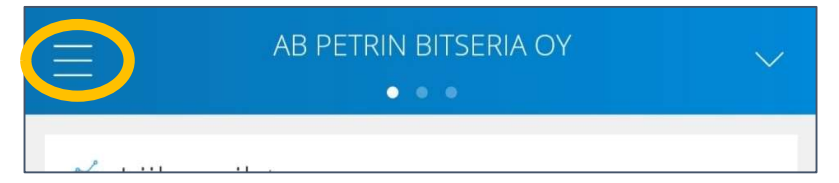

3. Valitse "Matkalaskut"

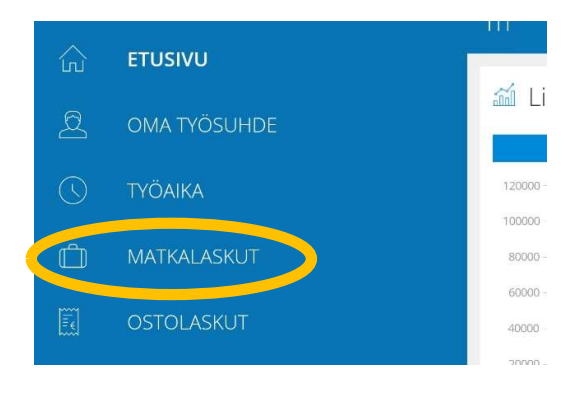

4. Valitse "Uusi matkalasku"

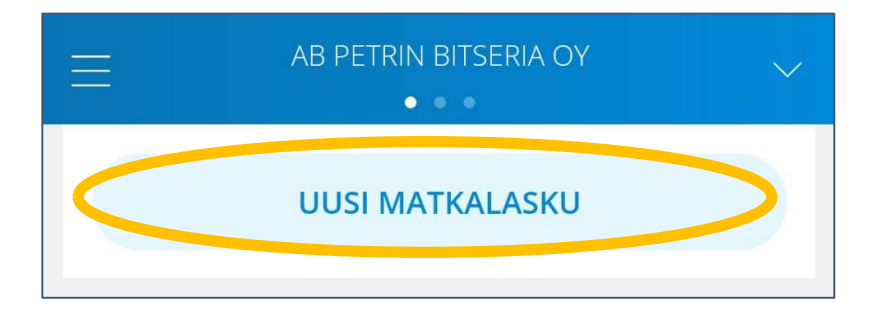

5. Lisää matkalaskulle otsikko ja halutessasi kuvaus

6. Valitse kululaji

| Takaisin                              |  |  |
|---------------------------------------|--|--|
| Valitse lisättävän matkakulun tyyppi. |  |  |
| KULU                                  |  |  |
| KILOMETRIKORVAUS                      |  |  |
| PÄIVÄRAHA                             |  |  |
| ULKOMAAN PÄIVÄRAHA                    |  |  |
|                                       |  |  |

- 7. Täytä tarvittavat tiedot
  - Päivärahoja lisättäessä kysytään matkan lähtö ja paluuajat, jonka perusteella Netvisor laskettaa kyseiselle aikavälille kuuluvat päivärahat

| Takaisin                                                        |                                 |  |  |  |
|-----------------------------------------------------------------|---------------------------------|--|--|--|
| LÄHTÖAIKA *<br>09.09.2024 05:25                                 | PALUUAIKA *<br>11.09.2024 18:50 |  |  |  |
| SELITE                                                          |                                 |  |  |  |
| SAITKO ILMAISIA TAI MATKALIPUN HINTAAN<br>SISÄLTYVIÄ ATERIOITA? |                                 |  |  |  |
| YHTEENSÄ                                                        | 153,00€                         |  |  |  |

Mikäli johonkin päivään on sisältynyt vähintään 2 ateriaa, saat aktivoitua päiväkohtaisen valikon liukukytkimestä

| < Takaisin                                                                                                    |                                 |  |  |  |
|----------------------------------------------------------------------------------------------------|---------------------------------|--|--|--|
| LÄHTÖAIKA *<br>09.09.2024 05:25                                                                                                    | PALUUAIKA *<br>11.09.2024 18:50 |  |  |  |
| SELITE                                                                                                    |                                 |  |  |  |
| SAITKO ILMAISIA TAI MATKALIPUN HINTAAN                                                                                                    |                                 |  |  |  |
| Hotelliaamiainen tai matkalipun hintaan sisältyvä aamiainen<br>ei ole tässä tarkoitettu ateria. Matkalipun hintaan sisältyvä<br>ateria lasketaan ilmaiseksi ateriaksi. |                                 |  |  |  |
| VALITSE AJANJAKSOT JOIDEN AIKANA SAIT VÄHINTÄÄN<br>KAKSI ATERIAA.                                                                                                    |                                 |  |  |  |
| ma 09.09. 05:25 - ti 10.09. 05:25                                                                                                    |                                 |  |  |  |
| ti 10.09. 05:25 - ke 11.09. 05:25                                                                                                    |                                 |  |  |  |
| ke 11.09. 05:25 - ke 11.09. 18:50                                                                                                    |                                 |  |  |  |
|                                                                                                    |                                 |  |  |  |
| YHTEENSÄ                                                                                                    | 153,00€                         |  |  |  |

> "Lisävalinnat" – valikon takaa voit kohdistaa kulun oikealle laskentakohteelle

| C Takaisin                                           |                                 |
|------------------------------------------------------|---------------------------------|
| LAHTOAIKA *<br>09.09.2024 05:25                      | Paluuaika *<br>11.09.2024 18:50 |
| SELITE                                               |                                 |
| SAITKO ILMAISIA TAI MATKALI<br>SISÄLTYVIÄ ATERIOITA? | PUN HINTAAN                     |
| YHTEENSÄ                                             | 153,00 €                        |
| AVAA ERITTELY                                        |                                 |
| LISÄVALINNAT                                         | $\wedge$                        |
| ASIAKAS<br>Mikko Malli                               | $\checkmark$                    |
| hanke<br>1001 - Hallinto                             | $\checkmark$                    |
| kustannuspaikka<br>Työmaa                            | $\checkmark$                    |

> Tallentamisen jälkeen matkalasku siirtyy automaattisesti hyväksyttäväksi ja sitä kautta palkanlaskentaan

| C Takaisin                           |                          |                |  |  |  |
|--------------------------------------|--------------------------|----------------|--|--|--|
| ීම් KUVAA LIITE ව                    |                          |                |  |  |  |
| KILOMETRIKORVAUSTYYPPI *<br>Oma auto |                          |                |  |  |  |
| MÄÄRÄ *<br>125                       | YKSIKKÖHINTA *<br>0,43 € | KYYDISSÄ       |  |  |  |
| PÄIVÄ *<br>10.11.2020                |                          |                |  |  |  |
| REITTI *<br>Toimisto - Asiakas 1     |                          |                |  |  |  |
| LISÄVALINNAT                         | Yhte                     | ensä 53,75 € ∨ |  |  |  |
| TALLENNA                             |                          |                |  |  |  |